# IAT 884 – Week 9 – Workshop 8

Alissa Antle and Annemiek Veldhuis (ahvl@sfu.ca)

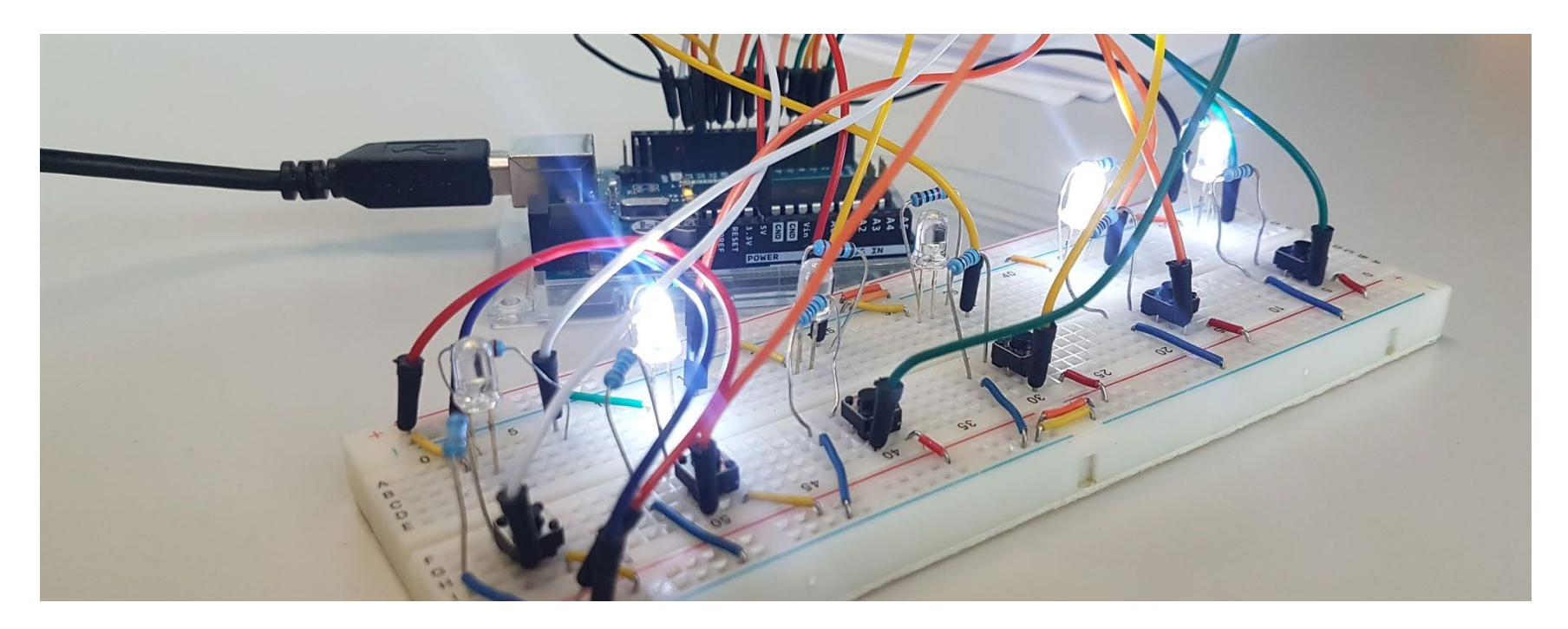

# **Wireless Communication**

Options with Arduino

#### Infrared

#### Pro's:

Cheap DIY

#### Cons:

Directional – Must face receiver Short range (10-meter max) One way Little information can be passed

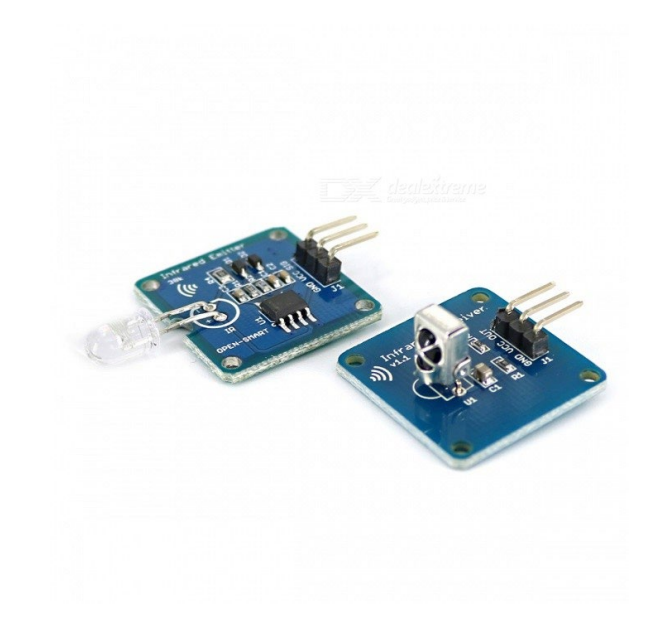

Options with Arduino

**XBees/Zigbee** are small low-power digital *radios*.

#### **Pros:**

Multi-point networking Mesh networks Range: 10 to 100 meters but can be extended by adding more devices. Low power Secure networking

#### Cons:

Need atleast 3 devices: Zigbee coordinator, Zigbee router and end device Expensive Complex to configure

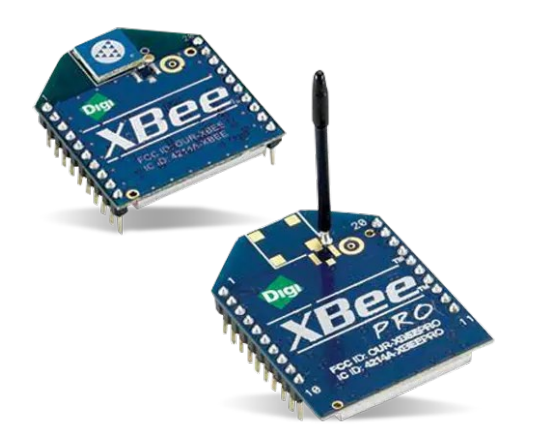

Options with Arduino

#### **Radio communication**

#### **Pros:**

Range: <u>10 to 150 meters</u> depending on power output and environment. Cheap Widely popular, so many resources online Reliable Can broadcast to many receivers

#### Cons:

Slow data rate

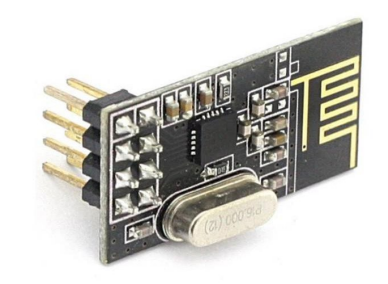

Options with Arduino

#### Bluetooth

#### **Pros:**

Simple setup Universal

#### Cons:

Can only connect 2 devices Limited range: 10 meters max Expensive Size

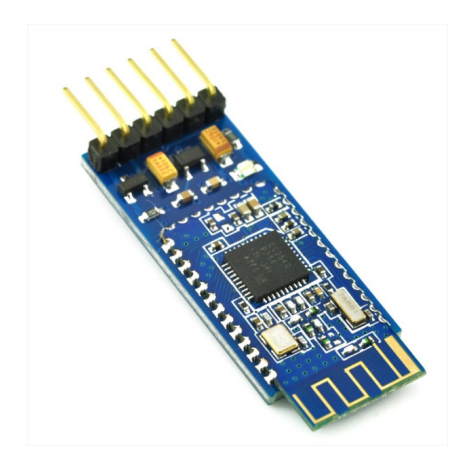

Options with Arduino

#### ESP8266 (WiFi)

#### **Pros:**

Range: Long

Cheap

Ability to connect your hardware to web-interfaces Can connect lots of devices together (Mesh network) Can work as router and receiver

#### Cons:

Can be more difficult to set up Needs additional knowledge of web protocols

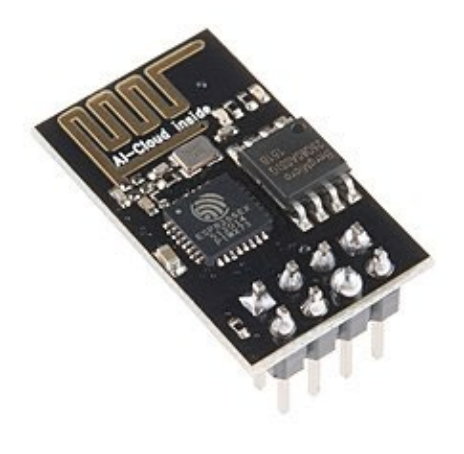

# Internet of Things (ESP8266)

#### **Internet of Things**

The **Internet of Things** (IoT) refers to a system of interrelated, internetconnected objects that can collect and transfer data over a wireless network without human intervention

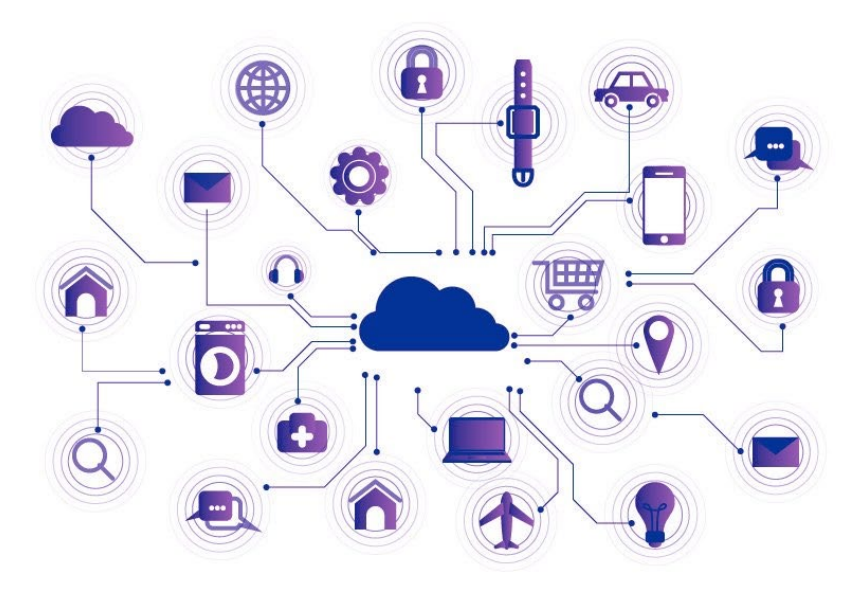

### **Internet of Things**

The ESP8266 was released in late 2014. It consists out of a microcontroller with 11 I/O pins and a WiFi transceiver. Its cost was about 7 CAD, making it a perfect tool for makers.

Since then, many boards based on the ESP8266 chips were developed.

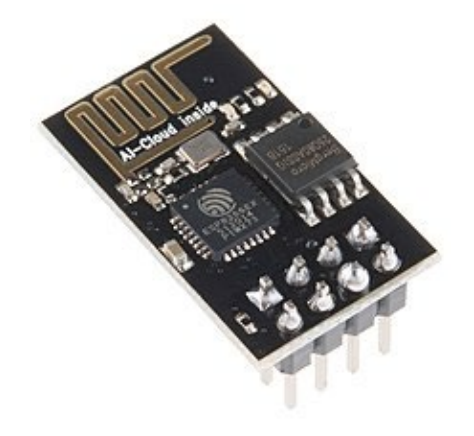

#### ESP8266

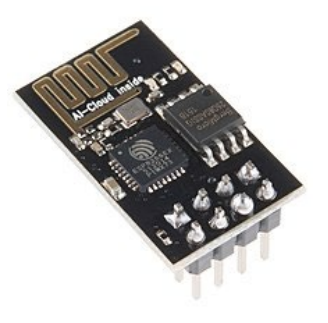

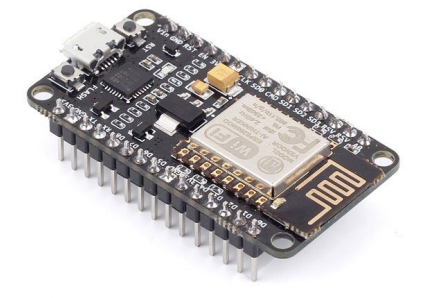

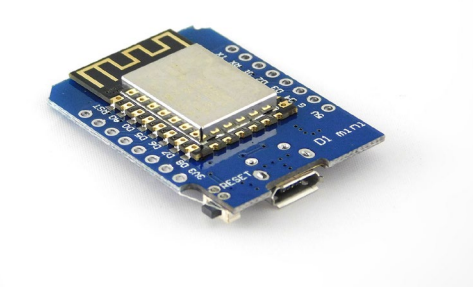

Wemos D1 Mini

ESP-01

NodeMCU

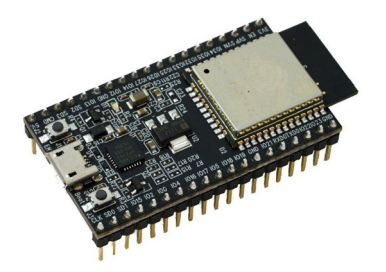

ESP-32

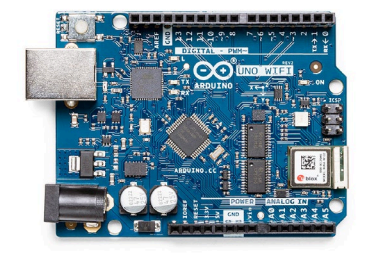

Arduino UNO WiFi

Pinout

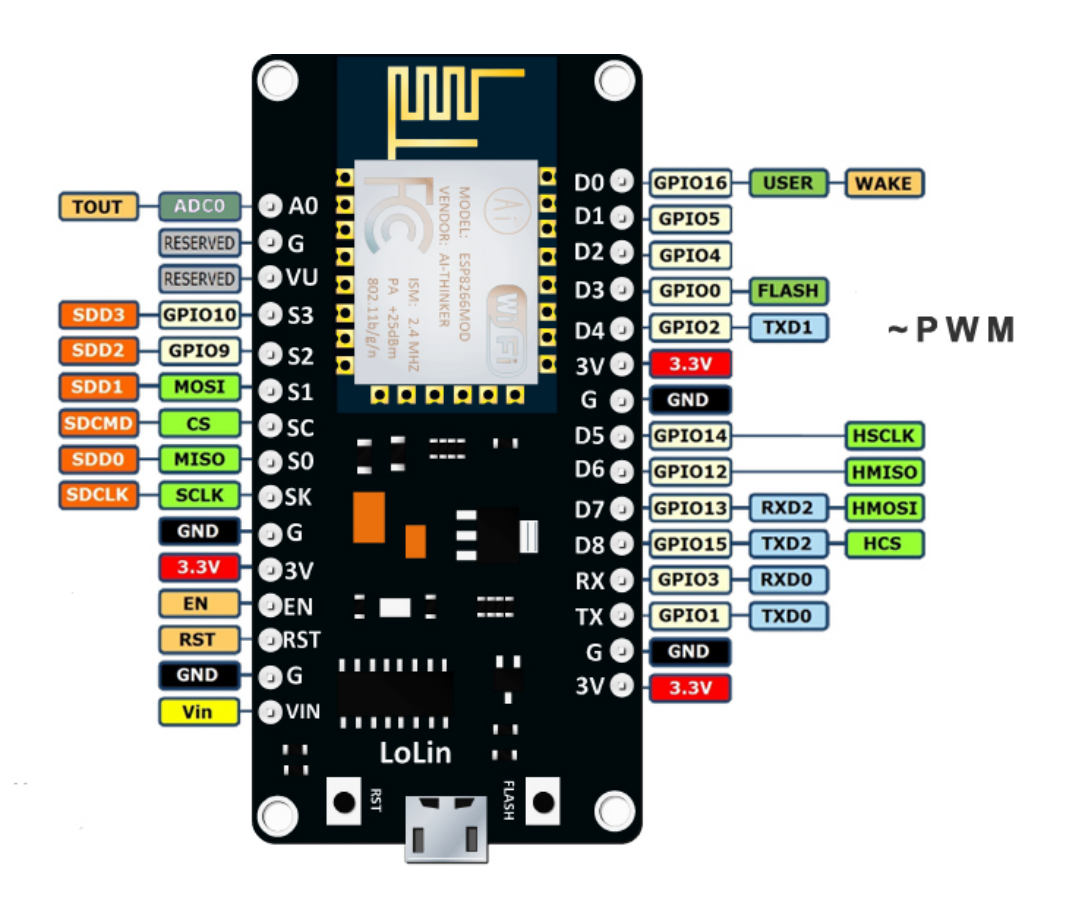

### NodeMCU

Prepare the Arduino IDE

#### Go to File -> Preferences

Paste in Additional Boards Manager URLs:

http://arduino.esp8266.com/stabl e/package\_esp8266com\_index.js on

(Make sure your laptop is connected to the internet)

|                                 | 💿 sketch_feb02a   Arduino 1.8.13 — 🗆 🗙                          |    |        |
|---------------------------------|-----------------------------------------------------------------|----|--------|
|                                 | File Edit Sketch Tools Help                                     |    |        |
| references                      |                                                                 |    | ×      |
| Settings Network                |                                                                 |    |        |
| Sketchbook location:            |                                                                 |    |        |
| C:\Users\TrailBlazer\Documen    | ts\Arduino                                                      |    | Browse |
| Editor language:                | System Default v (requires restart of Arduino)                  |    |        |
| Editor font size:               | 12                                                              |    |        |
| Interface scale:                | Automatic 100 \$% (requires restart of Arduino)                 |    |        |
| Theme:                          | Default theme v (requires restart of Arduino)                   |    |        |
| Show verbose output during:     | Compilation Upload                                              |    |        |
| Compiler warnings:              | All 🗸                                                           |    |        |
| Display line numbers            | Enable Code Folding                                             |    |        |
| Verify code after upload        | Use external editor                                             |    |        |
| Check for updates on star       | tup Save when verifying or uploading                            |    |        |
| Use accessibility features      |                                                                 | _  |        |
| Additional Boards Manager UR    | http://arduino.esp8266.com/stable/package_esp8266com_index.json |    |        |
| More preferences can be edite   |                                                                 |    |        |
| C: \Users \TrailBlazer \AppData | Local\Arduino 15\preferences.txt                                |    |        |
| (edit only when Arduino is not  | running)                                                        |    |        |
|                                 |                                                                 | OK | Cancel |
|                                 |                                                                 | DB | -      |
|                                 | 1 Arduine Ine                                                   |    |        |

### NodeMCU

Prepare the Arduino IDE

#### Go to Tools -> Board -> Board Manager

Search for "esp8266"

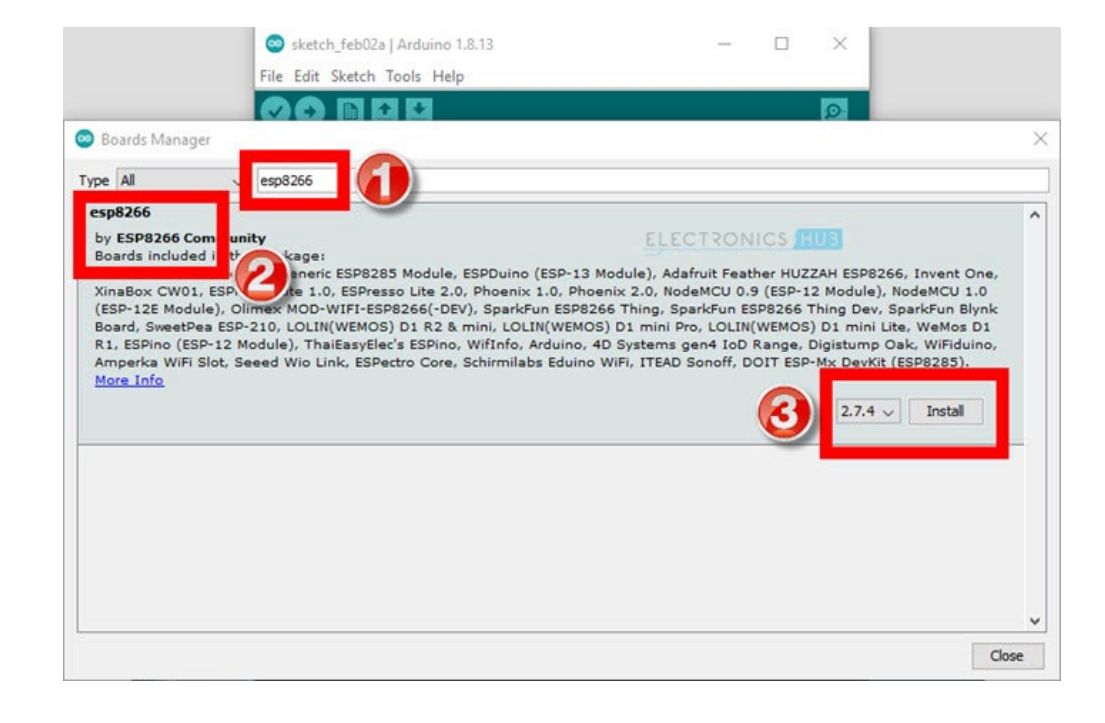

### NodeMCU

Prepare the Arduino IDE

#### Go to Tools -> Board -> ESP8266 Boards

Select NodeMCU 1.0 ESP-12E Module

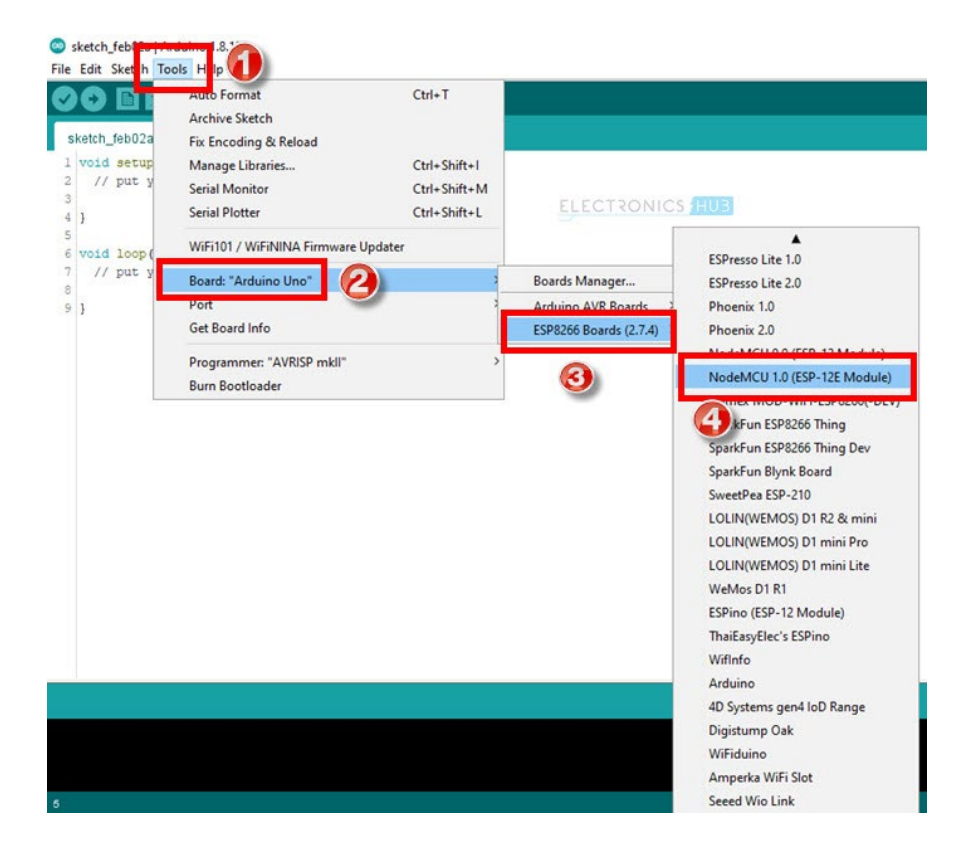

Test the board connection

```
#define ledpin1 2
#define ledpin2 16
```

```
void setup(){
    pinMode(ledPin1, OUTPUT);
    pinMode(ledPin2, OUTPUT);
}
```

void loop(){ digitalWrite(ledPin1, LOW); digitalWrite(ledPin2, HIGH); delay(1000); digitalWrite(ledPin1, HIGH);

### NodeMCU

Test the board connection

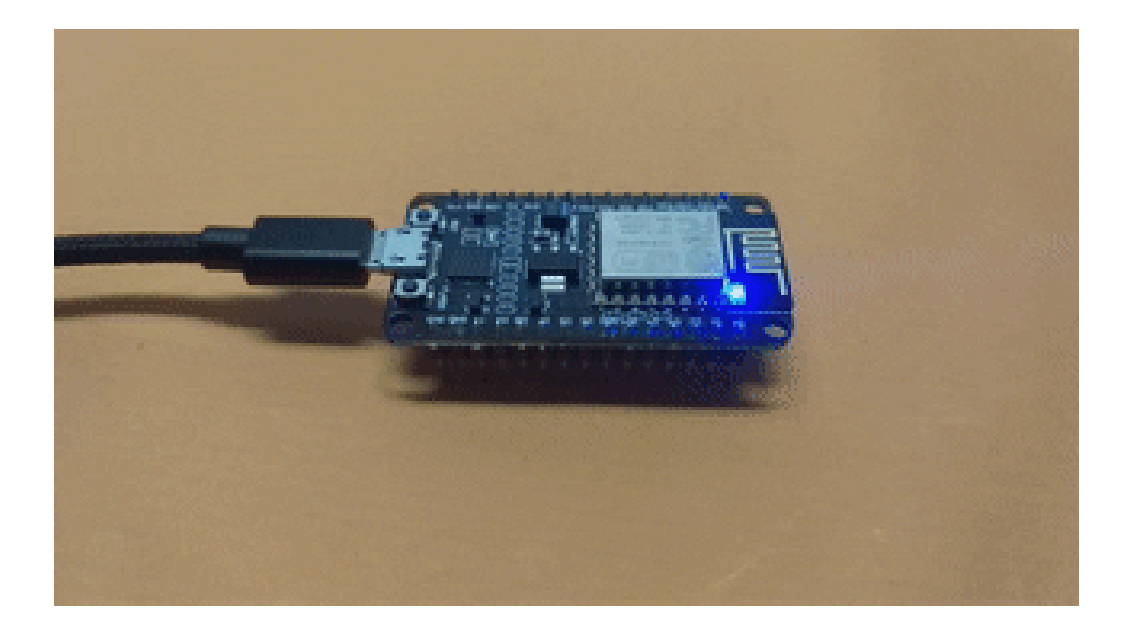

Webserver

Control hardware through a website that runs off your NodeMCU

**Step 1:** Connect 2 LEDS to pin D1 and D2

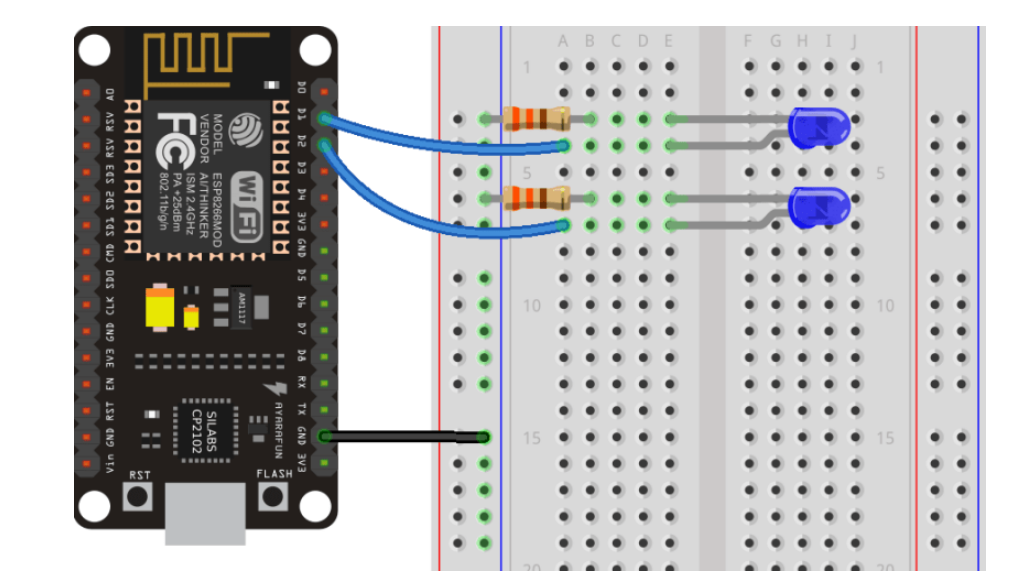

Webserver

Control hardware through a website that runs off your NodeMCU

**Step 2:** Download the code from the wiki

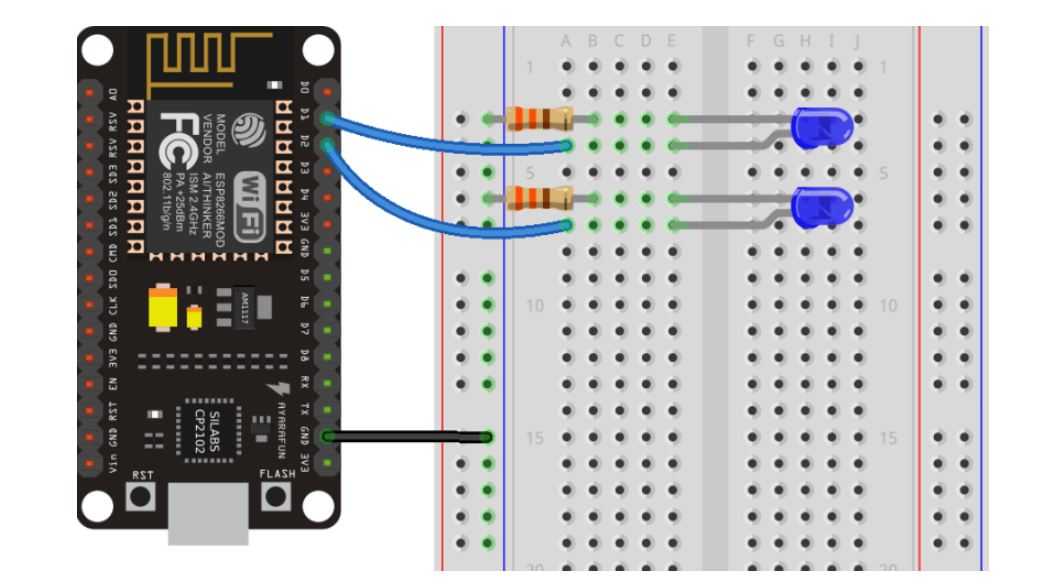

Webserver

Control hardware through a website that runs off your NodeMCU

**Step 3:** Connect the NodeMCU to your WiFi network by changing two lines in the code

```
// Replace with your network
credentials
const char* ssid = "";
const char* password = "";
```

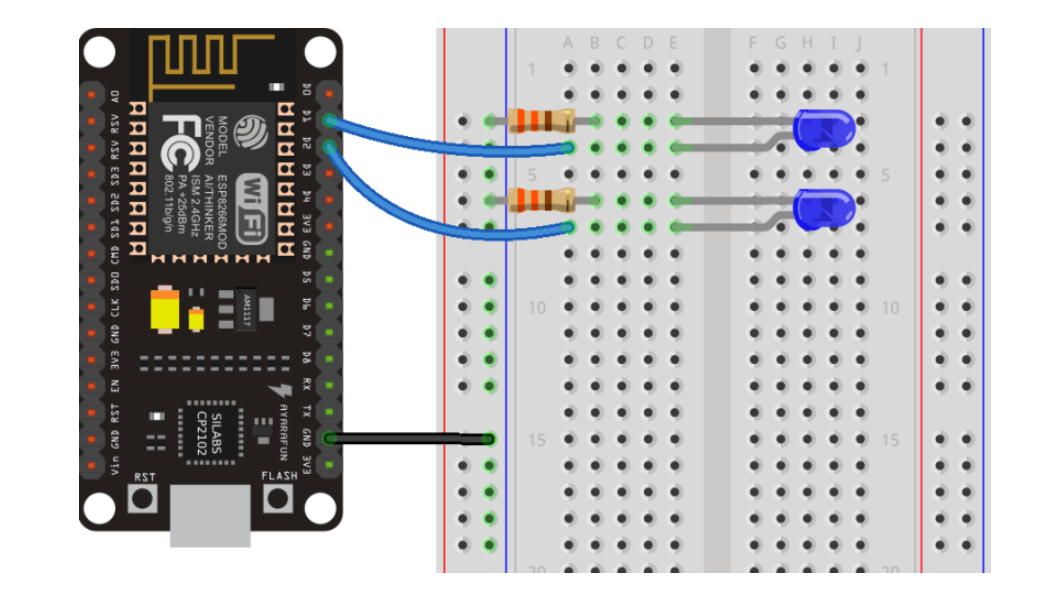

Webserver

Control hardware through a website that runs off your NodeMCU

Step 4: Upload code to board

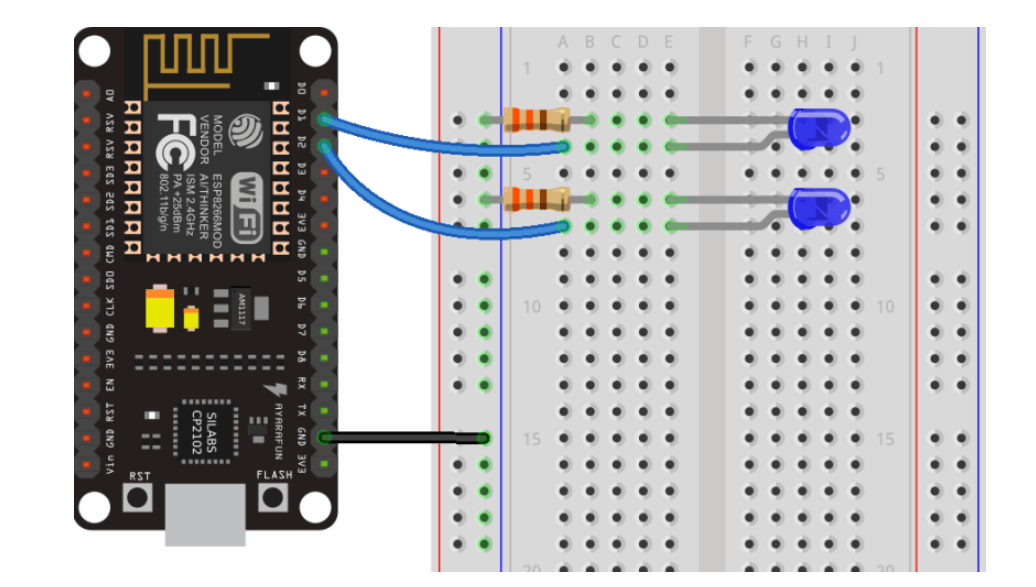

Webserver

Control hardware through a website that runs off your NodeMCU

**Step 5:** Open the Serial Monitor and set the baud rate to 115200

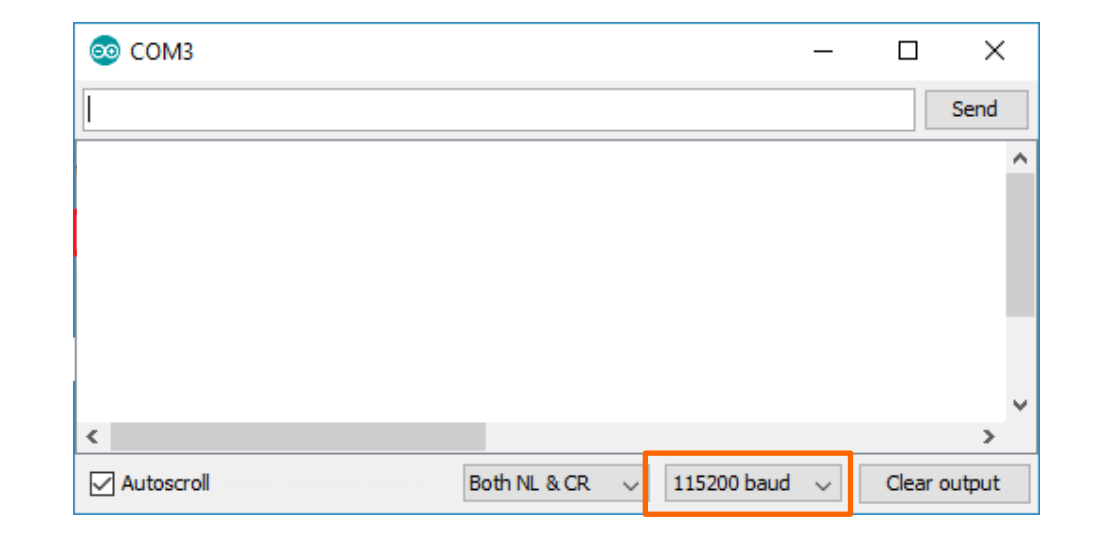

Webserver

Control hardware through a website that runs off your NodeMCU

**Step 7:** Copy the IP address in your browser window.

This page is sent by the ESP8266 when you make a request on the ESP IP address.

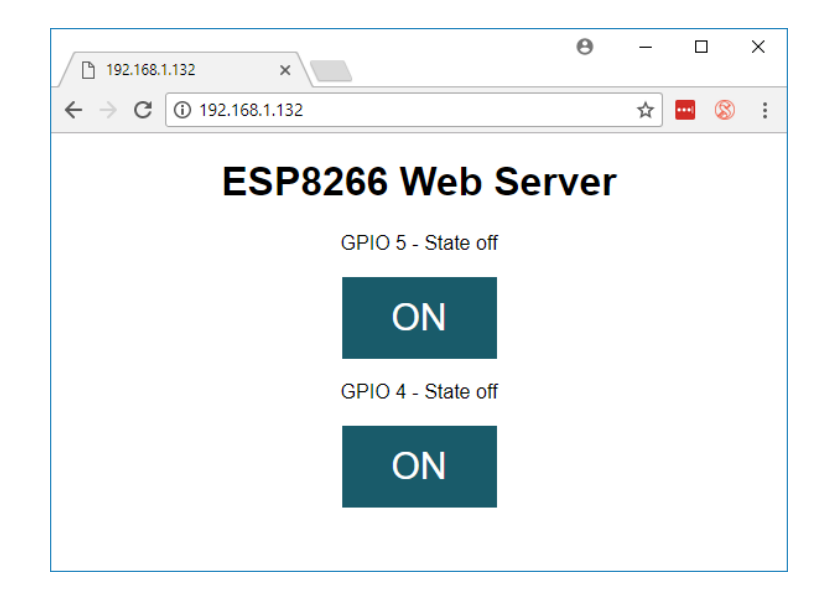

### NodeMCU

Webserver

Control hardware through a website that runs off your NodeMCU

**Step 8:** Look at the serial monitor to see what is going on.

The ESP receives an HTTP request from a new client – in this case, your browser.

| 💿 сомз                                    |            |              |         |            | -      |        | >         | <  |
|-------------------------------------------|------------|--------------|---------|------------|--------|--------|-----------|----|
| 1                                         |            |              |         |            |        |        | Send      |    |
| Client disconnected.                      |            |              |         |            |        |        |           |    |
| New Client.                               |            |              |         |            |        |        |           |    |
| GET / HTTP/1.1                            |            |              |         |            |        |        |           |    |
| Host: 192.168.1.132                       |            |              |         |            |        |        |           |    |
| Connection: keep-alive                    |            |              |         |            |        |        |           |    |
| Cache-Control: max-age=0                  |            |              |         |            |        |        |           |    |
| User-Agent: Mozilla/5.0 (Windows NT 10.0; | Win64; x   | 64) AppleWe  | bKit/53 | 7.36 (KH   | ΓML,   | like   | Gecko)    | C  |
| Upgrade-Insecure-Requests: 1              |            |              |         |            |        |        |           |    |
| Accept: text/html,application/xhtml+xml,a | applicatio | n/xml;q=0.9  | ,image/ | webp,imaq  | ge/aj  | png,*/ | /*;q=0.   | .8 |
| Accept-Encoding: gzip, deflate            |            |              |         |            |        |        |           |    |
| Accept-Language: pt-PT,pt;q=0.9,en-US;q=0 | .8,en;q=0  | .7           |         |            |        |        |           |    |
| Client disconnected.                      |            |              |         |            |        |        |           |    |
| New Client.                               |            |              |         |            |        |        |           |    |
|                                           |            |              |         |            |        |        |           |    |
| <                                         |            |              |         |            |        |        |           | >  |
| ✓ Autoscroll                              |            | Both NL & CR | ~ 11    | .5200 baud | $\sim$ | Clea   | ar output |    |

Webserver

Control hardware through a website that runs off your NodeMCU

**Step 9:** Click on the button to turn GPIO 5 on. Look at the LEDs and the serial monitor.

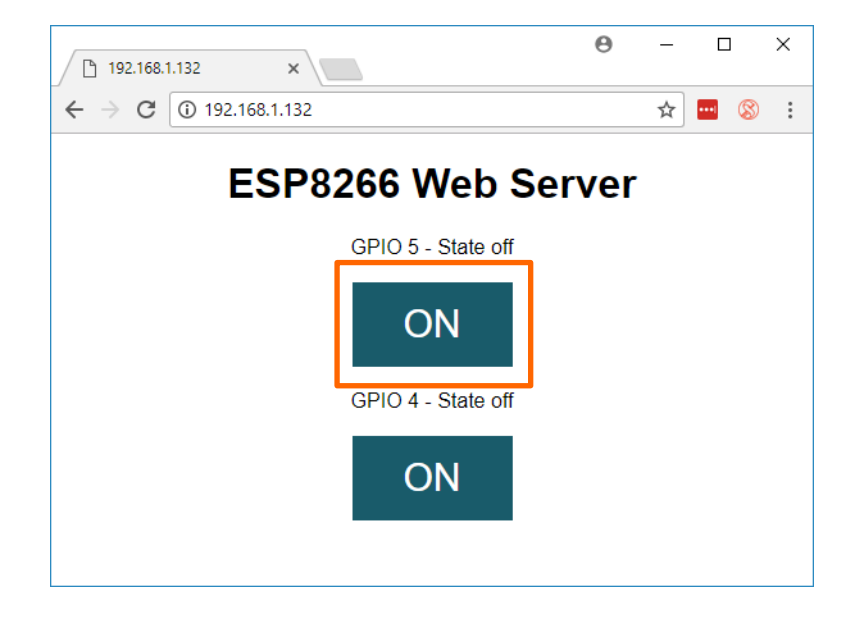

Webserver

#### Code:

Include the ESP WiFi library

// Load Wi-Fi library
#include <ESP8266WiFi.h>

Webserver

#### Code:

insert your ssid and password

const char\* ssid = ""; const char\* password = "";

Webserver

#### Code:

Then, you set your web server to port 80.

Port 80 is one of the most used port numbers. Any Web/HTTP client, such as a Web browser, uses port 80 to send and receive requested Web pages from a HTTP server. // Set web server port number to 80
WiFiServer server(80);

Webserver

#### Code:

The following lines begin the Wi-Fi connection, wait for a successful connection and prints the ESP IP address in the Serial Monitor.

```
// Connect to Wi-Fi network with SSID and password
Serial.print("Connecting to ");
Serial.println(ssid);
WiFi.begin(ssid, password);
while (WiFi.status() != WL_CONNECTED) {
 delay(500);
 Serial.print(".");
// Print local TP address and start web server
Serial.println("");
Serial.println("WiFi connected.");
Serial.println("IP address: ");
Serial.println(WiFi.localIP());
server.begin();
```

Webserver

#### Code:

The ESP is always listening for incoming clients.

WiFiClient client = server.available();

Webserver

#### Code:

When a request is received from a client, we'll save the incoming data. The while loop that follows will be running if the client stays connected.

```
if (client) { // If a new client connects,
Serial.println("New Client."); // print a message out in the serial port
 String currentLine = ""; // make a String to hold incoming data from the clier
 while (client.connected()) { // loop while the client's connected
 if (client.available()) { // if there's bytes to read from the client,
  char c = client.read(); // read a byte, then
  Serial.write(c); // print it out the serial monitor
  header += c;
  if (c == '\n') { // if the byte is a newline character
  // if the current line is blank, you got two newline characters in a row.
   // that's the end of the client HTTP request, so send a response:
   if (currentLine.length() == 0) {
    // HTTP headers always start with a response code (e.g. HTTP/1.1 200 OK)
    // and a content-type so the client knows what's coming, then a blank line;
    client.println("HTTP/1.1 200 OK");
    client.println("Content-type:text/html");
    client.println("Connection: close");
    client println();
```

Webserver

#### Code:

When a request is received from a client, we'll save the incoming data. The while loop that follows will be running if the client stays connected.

```
if (client) { // If a new client connects,
Serial.println("New Client."); // print a message out in the serial port
 String currentLine = ""; // make a String to hold incoming data from the clier
 while (client.connected()) { // loop while the client's connected
 if (client.available()) { // if there's bytes to read from the client,
  char c = client.read(); // read a byte, then
  Serial.write(c); // print it out the serial monitor
  header += c;
  if (c == '\n') { // if the byte is a newline character
  // if the current line is blank, you got two newline characters in a row.
   // that's the end of the client HTTP request, so send a response:
   if (currentLine.length() == 0) {
    // HTTP headers always start with a response code (e.g. HTTP/1.1 200 OK)
    // and a content-type so the client knows what's coming, then a blank line;
    client.println("HTTP/1.1 200 OK");
    client.println("Content-type:text/html");
    client.println("Connection: close");
    client println();
```

# Networking (ESP8266)

**ESP-NOW** 

One ESP8266 board sending data to another ESP8266 board.

Easy to implement Send sensor readings or ON/OFF commands

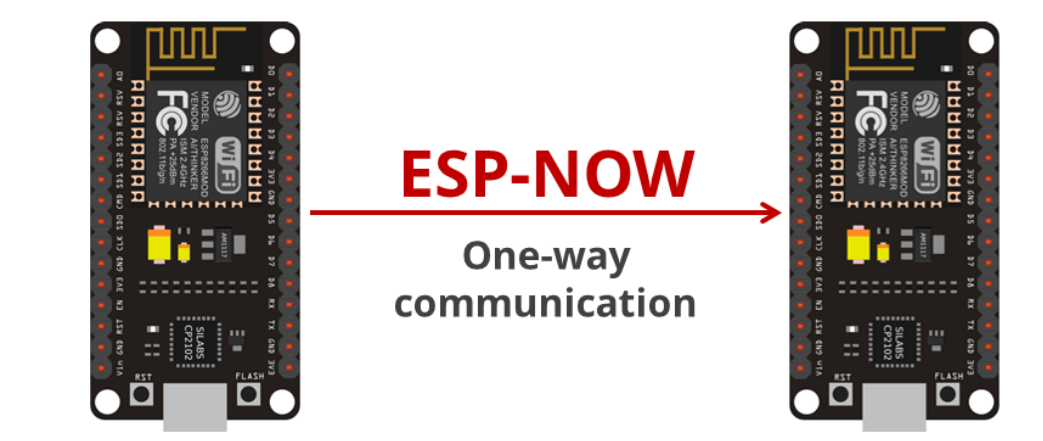

**ESP-NOW** 

A "master" ESP8266 sending data to multiple ESP8266 "slaves"

Home automation remote control

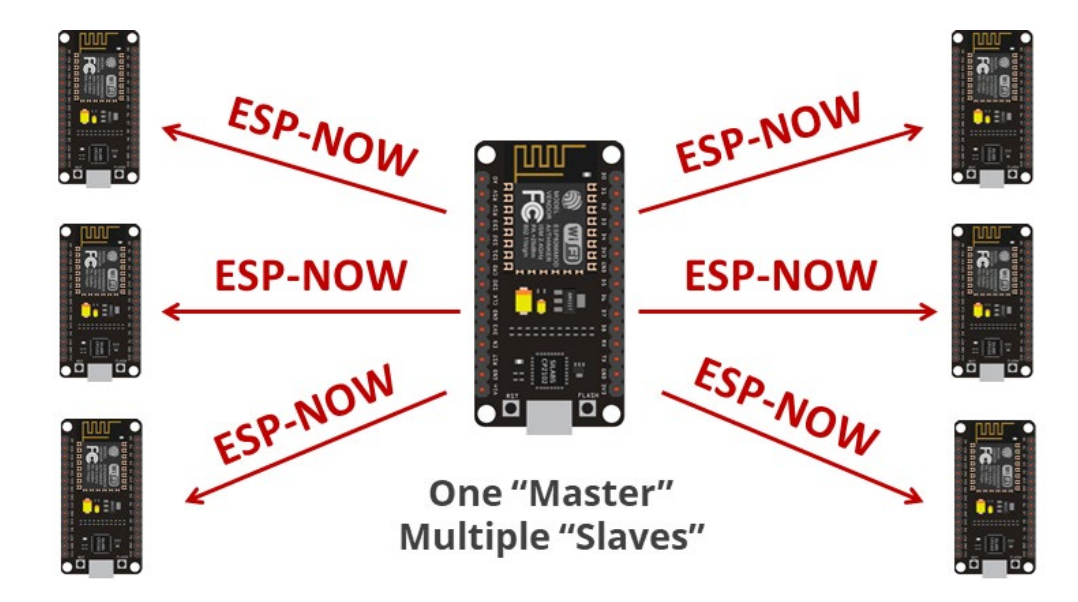

**ESP-NOW** 

One ESP8266 "slave" receiving data from multiple "masters"

Collect data from multiple sensor nodes and display them through 1 webserver

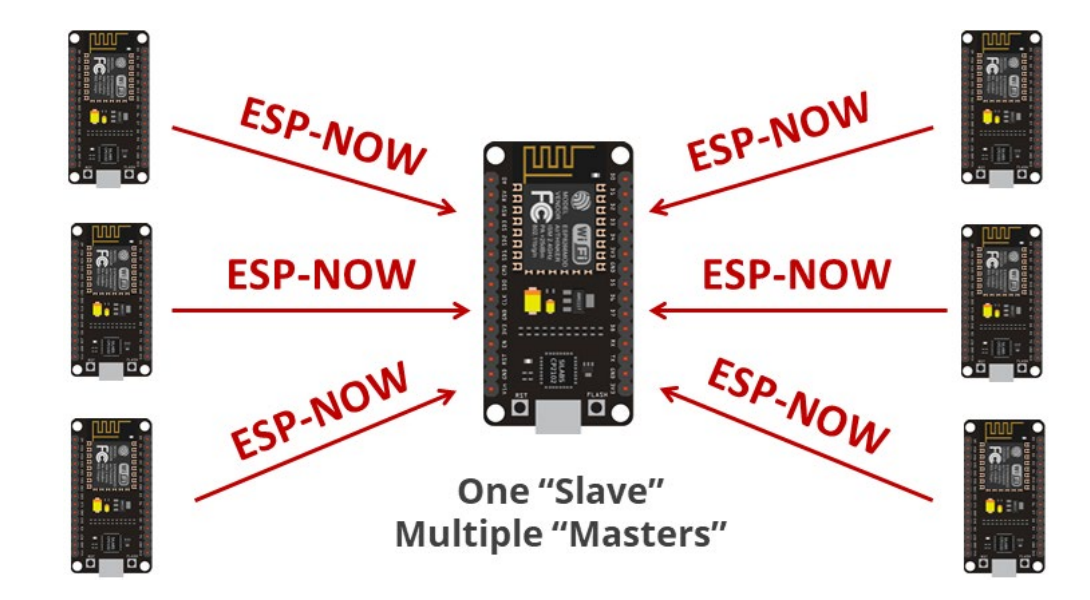

**ESP-NOW** 

Two boards communicating with each other. Each board is a sender and receiver.

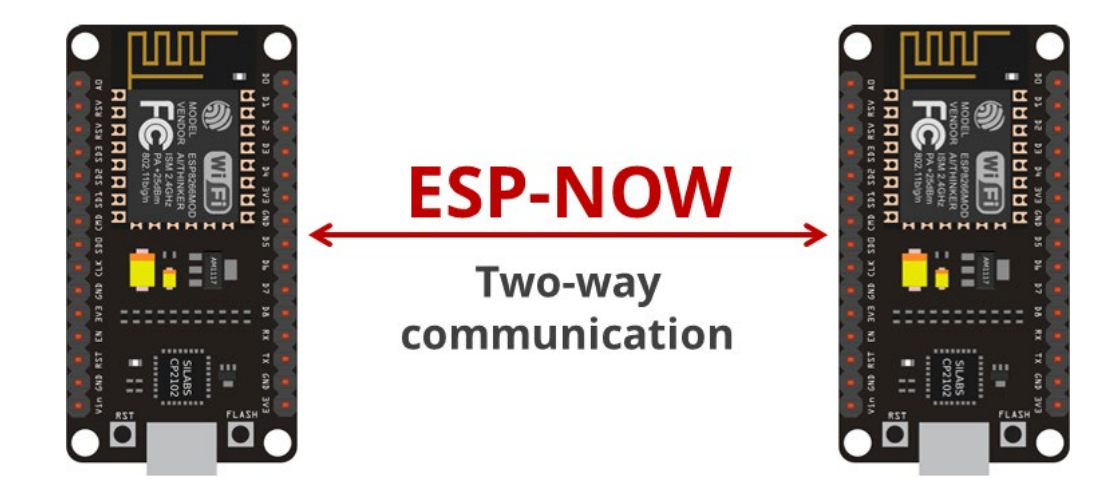

**ESP-NOW** 

Create a Star or Mesh network.

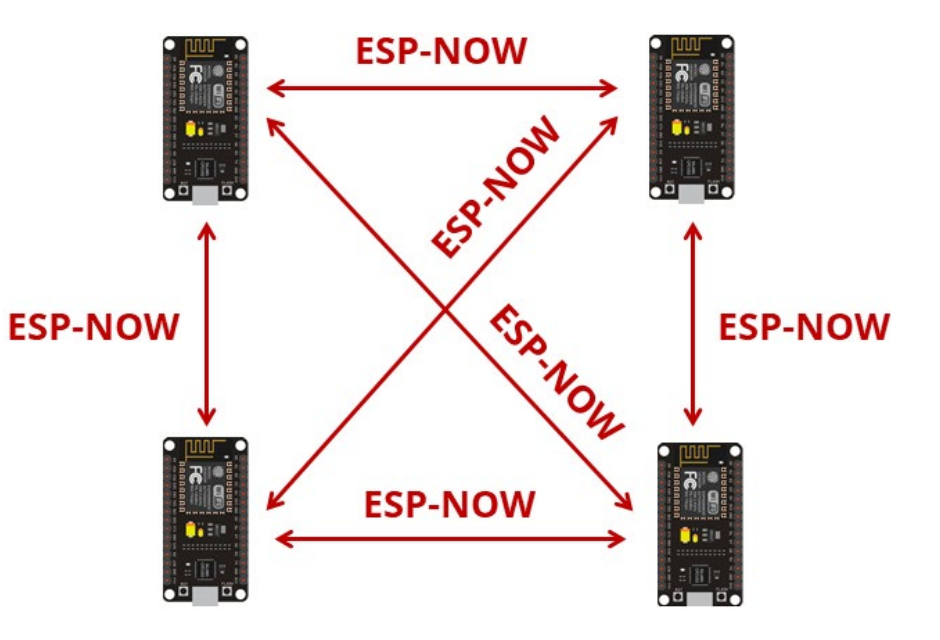